1. Connect QuadPIC Standalone Production Programmer to USB. Open MPLAB IDE. Go to programmer and select PICkit3. You will see below message on your output window.

| MPLAB IDE v8.92                                                             |     |
|-----------------------------------------------------------------------------|-----|
| File Edit View Project Debugger Programmer Tools Configure Window Help      |     |
|                                                                             |     |
| bbtbtstsle                                                                  |     |
| Checksum: 0x8362                                                            |     |
|                                                                             | ^   |
| Build Version Control Find in Files PICkit 3                                |     |
|                                                                             |     |
| No PICkit 3 Connected                                                       |     |
|                                                                             |     |
|                                                                             |     |
|                                                                             |     |
|                                                                             |     |
|                                                                             |     |
|                                                                             |     |
|                                                                             |     |
| Files C Symbols                                                             | E   |
|                                                                             |     |
|                                                                             |     |
|                                                                             |     |
|                                                                             |     |
|                                                                             |     |
|                                                                             |     |
|                                                                             |     |
|                                                                             |     |
|                                                                             |     |
|                                                                             |     |
|                                                                             |     |
| · I m                                                                       | E F |
| PICkit 3         PIC18F45K20         W:0         n ov z dc c         bank 0 |     |

2. Now press red button on QuadPIC programmer. You will get below message after pressing the red button.

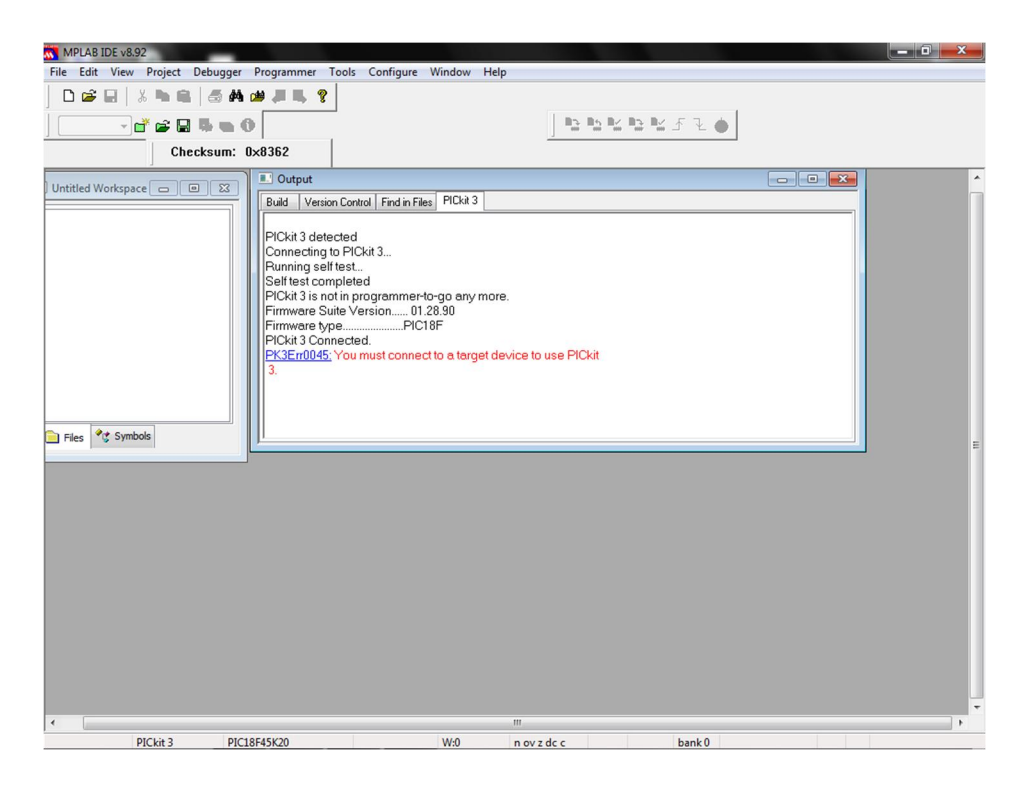

3. Now go to programmer->> settings

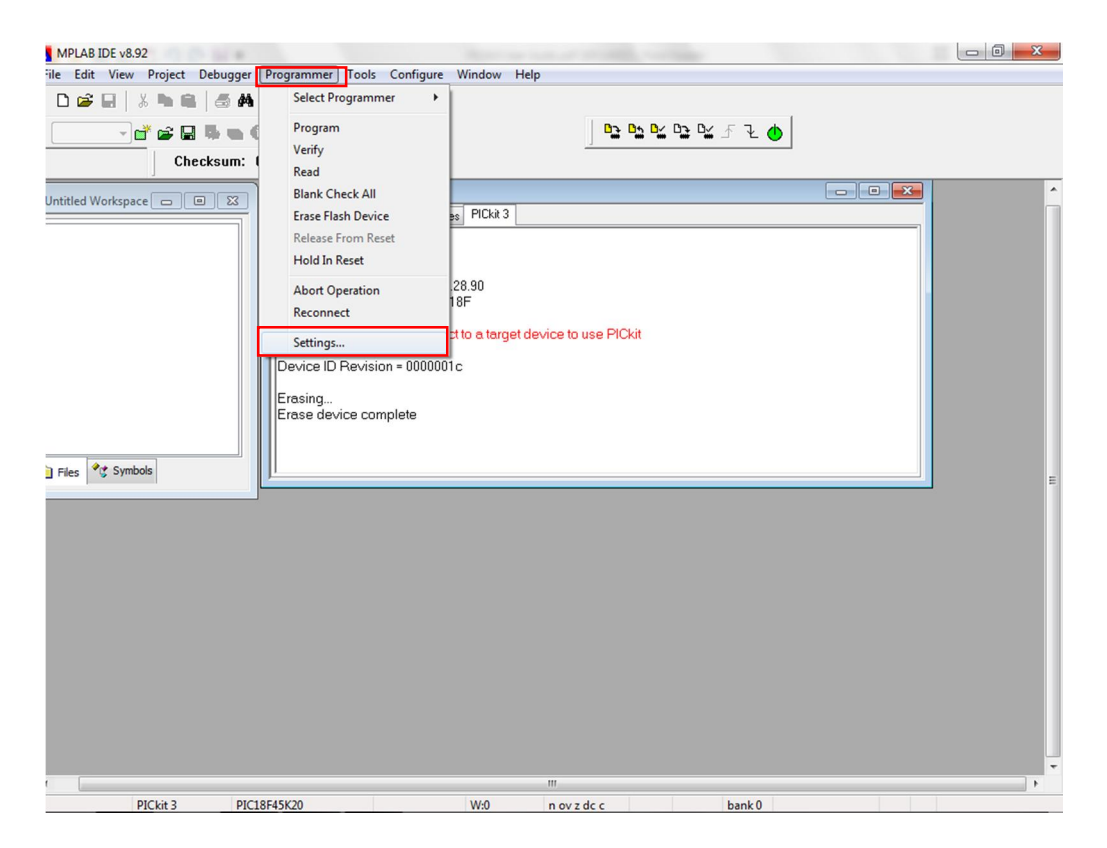

4. Go to Programmer ->> settings ->> configuration and click on manual download. Don't click on auto download latest firmware.

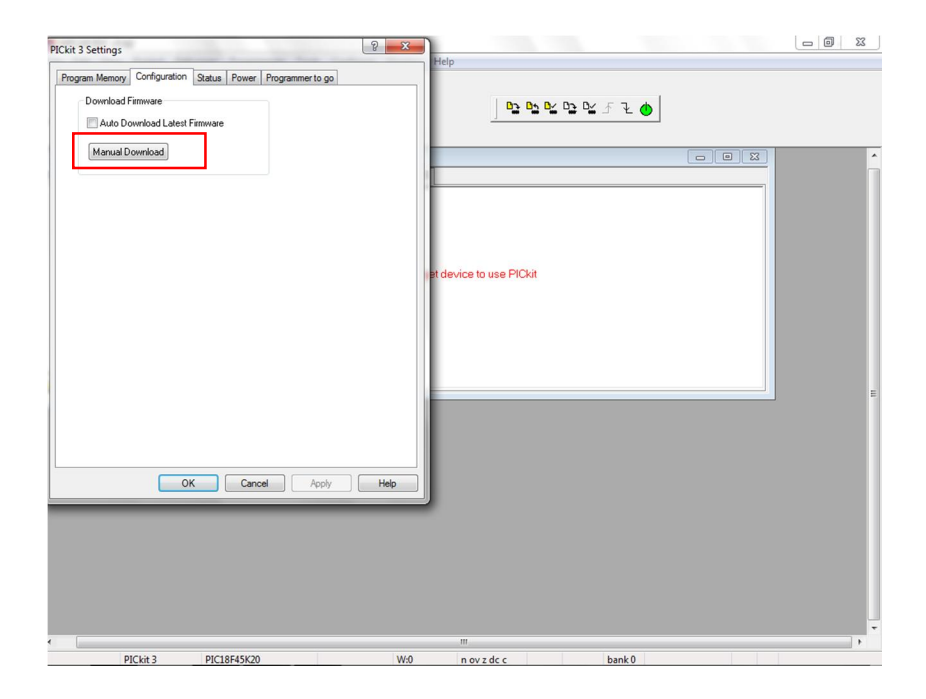

5. After clicking on manual download you will get window below. Click on .jam file and click on open.

| 🕖 🖉 📕 « Local 🛛   | Disk (E:)  MCHP Installed setup  MPL | AB IDE 8.92 installed set up  M | PLAB IDE      PICk | it 3 | ▼   ◆ ↑   Search PICki | 3     |   |
|-------------------|--------------------------------------|---------------------------------|--------------------|------|------------------------|-------|---|
| Irganize 🔻 New fo | lder                                 |                                 |                    |      |                        | 8== - | ( |
| Favorites         | Name                                 | Date modified                   | Туре               | Size |                        |       |   |
| E Desktop         | PK3FW_012890.jam                     | 13-Jun-13 3:20 PM               | JAM File           | 1 KB |                        |       |   |
| 😻 Dropbox         |                                      |                                 |                    |      |                        |       |   |
| \rm Downloads     |                                      |                                 |                    |      |                        |       |   |
| Recent Places     |                                      |                                 |                    |      |                        |       |   |
| 🐔 OneDrive        |                                      |                                 |                    |      |                        |       |   |
| Desktop           |                                      |                                 |                    |      |                        |       |   |
| 🔚 Libraries       |                                      |                                 |                    |      |                        |       |   |
| Documents         |                                      |                                 |                    |      |                        |       |   |
| Music             |                                      |                                 |                    |      |                        |       |   |
| Pictures          |                                      |                                 |                    |      |                        |       |   |
| Videos            |                                      |                                 |                    |      |                        |       |   |
| LP_KD             |                                      |                                 |                    |      |                        |       |   |
| Computer          |                                      |                                 |                    |      |                        |       |   |
| 🙀 Network         |                                      |                                 |                    |      |                        |       |   |
| Control Panel     |                                      |                                 |                    |      |                        |       |   |
| Recycle Bin       |                                      |                                 |                    |      |                        |       |   |
| Software          |                                      |                                 |                    |      |                        |       |   |
|                   |                                      |                                 |                    |      |                        |       |   |
|                   |                                      |                                 |                    |      |                        |       |   |
|                   |                                      |                                 |                    |      |                        |       |   |
|                   |                                      |                                 |                    |      |                        |       |   |
|                   |                                      |                                 |                    |      |                        |       |   |
|                   |                                      |                                 |                    |      |                        |       |   |
|                   |                                      |                                 |                    |      |                        |       |   |
|                   |                                      |                                 |                    |      |                        |       |   |
|                   |                                      |                                 |                    |      |                        |       |   |
| File              | name: PK3FW_012890.jam               |                                 |                    |      |                        |       |   |

6. After clicking on .jam file you will get following window in your output.

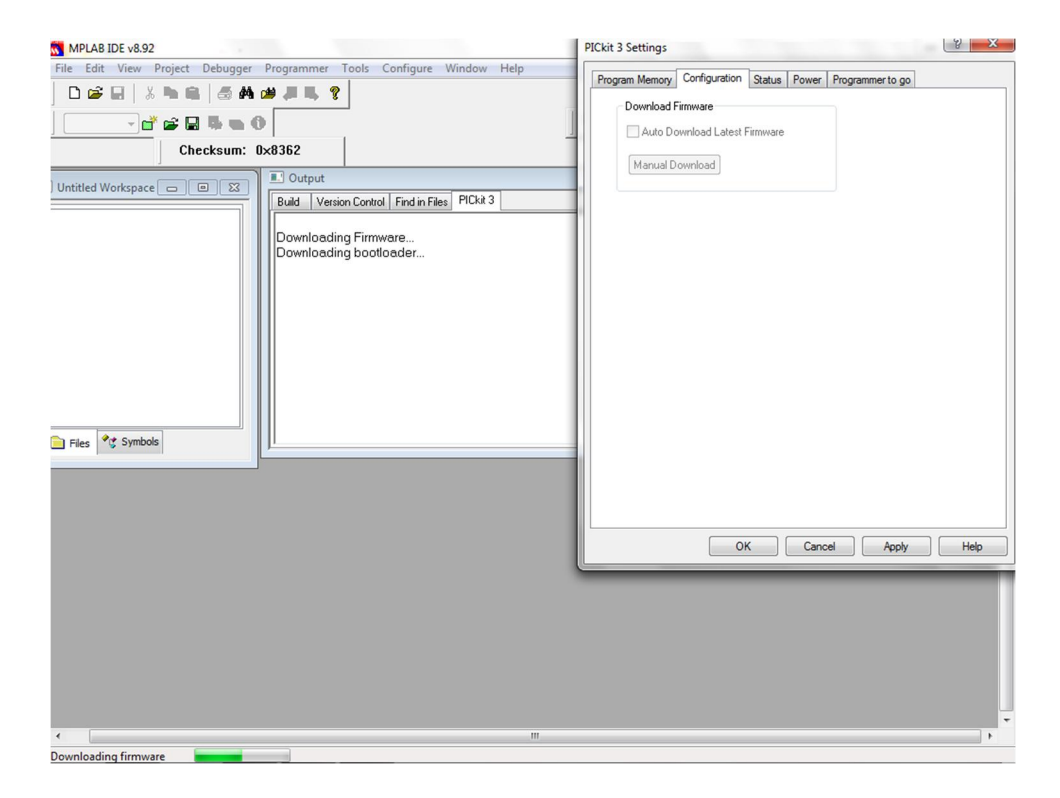

7. After Rs download complete click red button on QuadPIC.

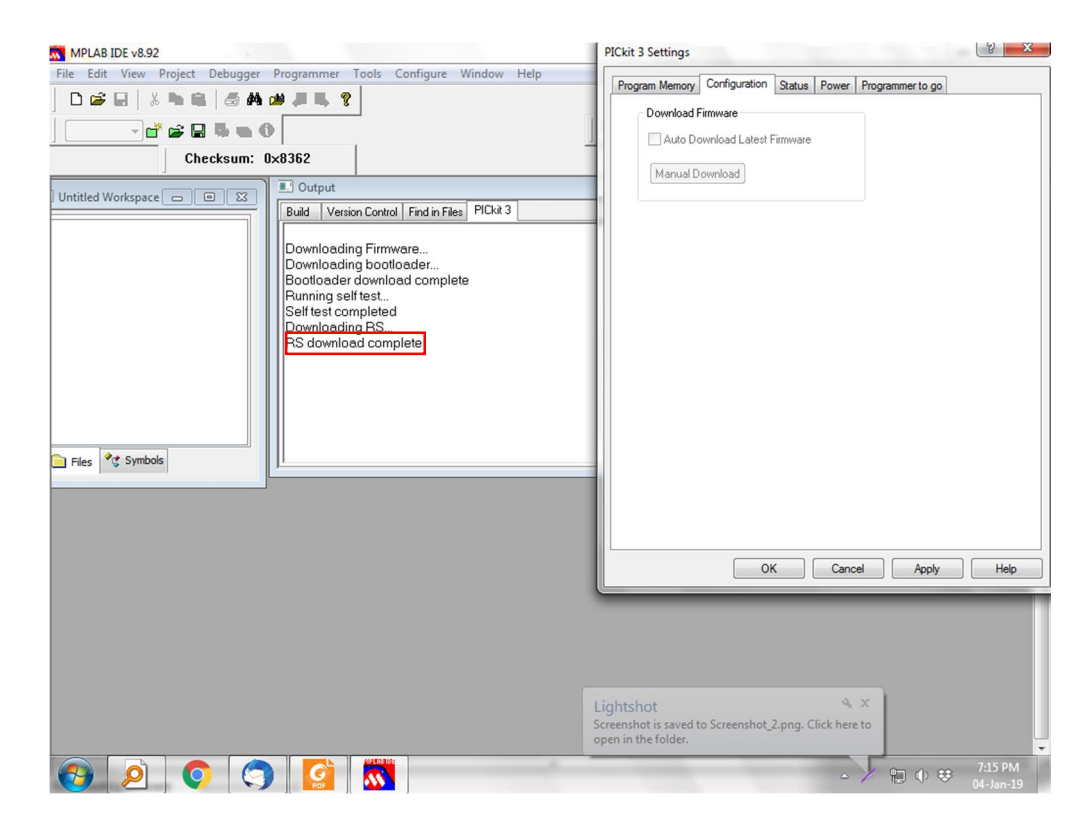

8. After AP download complete click red button on QuadPIC.

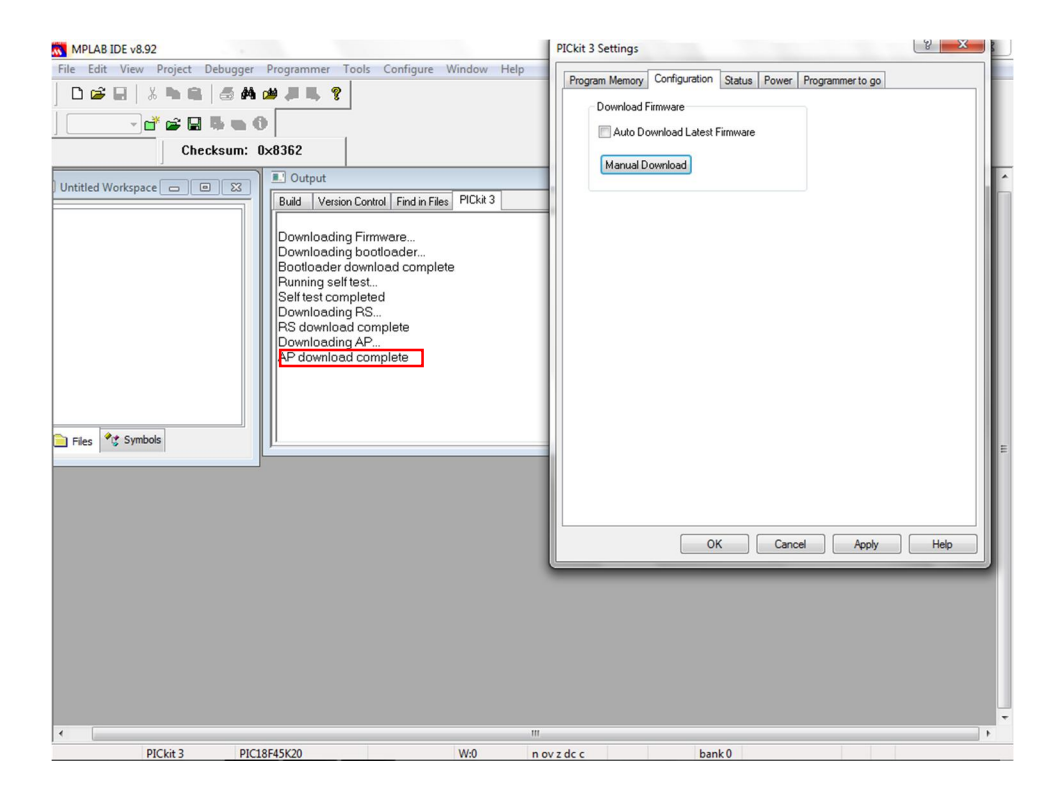

9. You will get the following output.

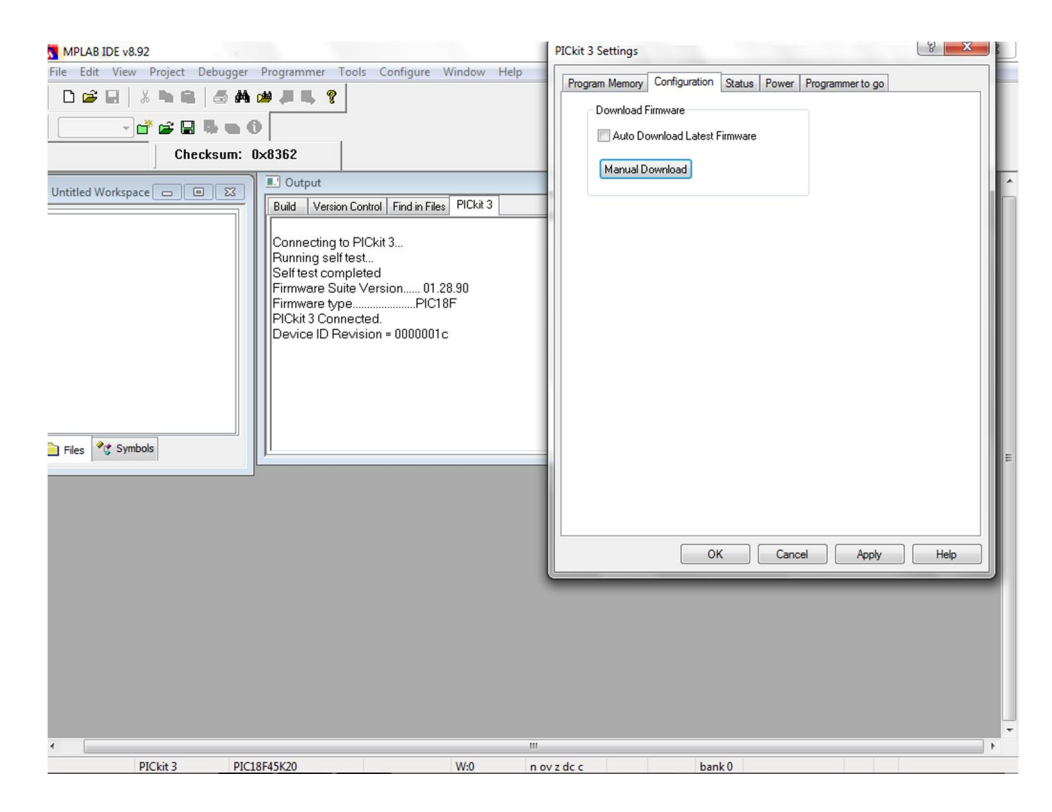

10. After all the steps click on apply and ok.

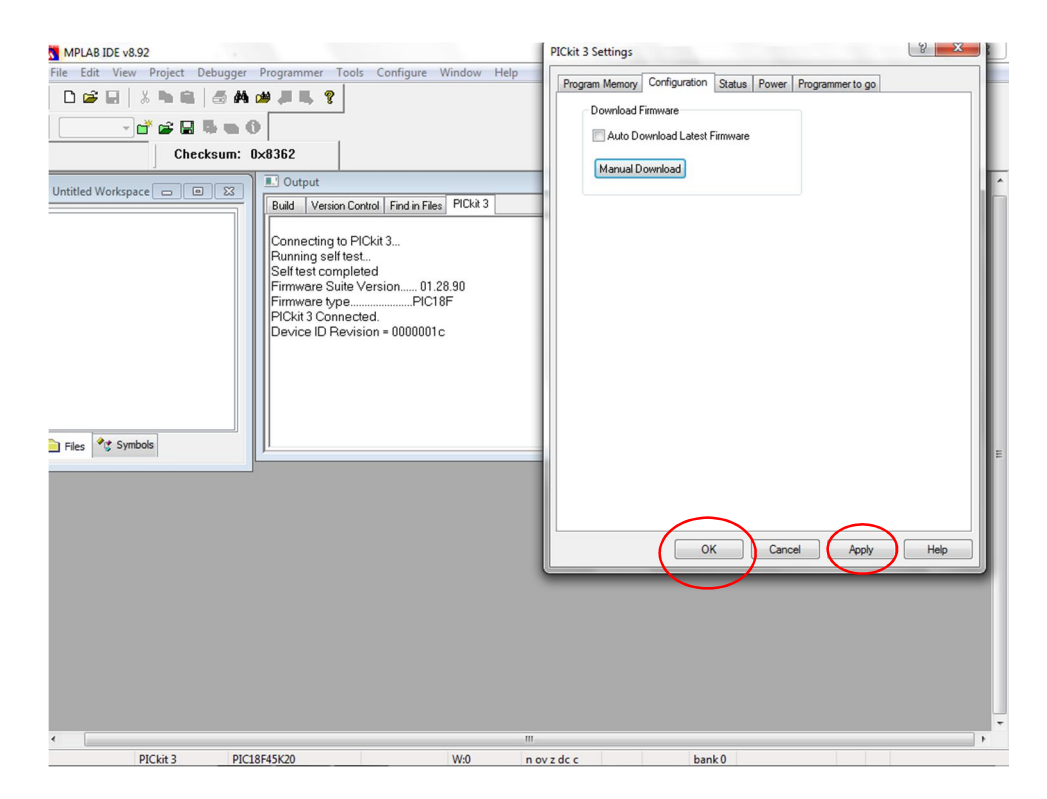